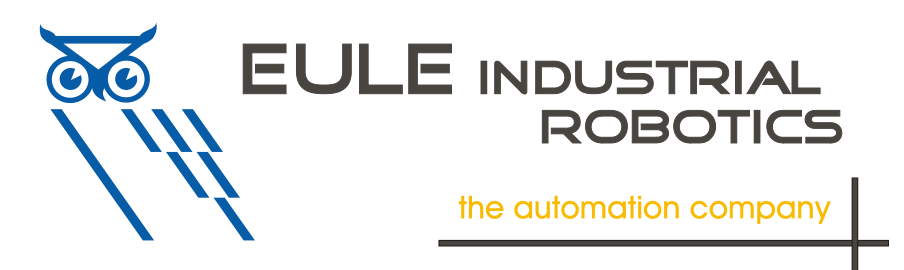

# **ToolConnector TS2**

# User-Manual Part II Commissioning and Operation

Version 1.0.6 Firmware Version 1.06

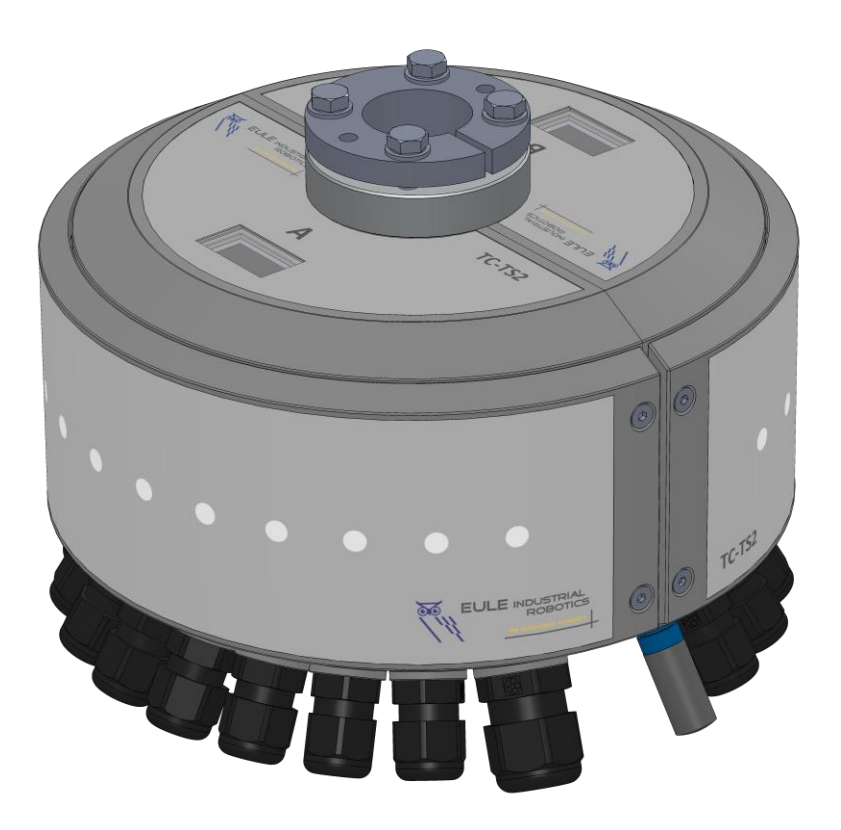

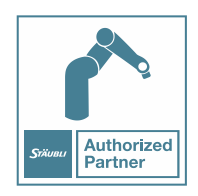

Eule Industrial Robotics GmbH & Co. KG Industriering.14 41751 Viersen

# 1. Content

| 1. Content                                                                                                    | 1                    |
|----------------------------------------------------------------------------------------------------|----------------------|
| 2. List of Versions                                                                                                    | 2                    |
| 3. Function and Intended Use                                                                                              | 2                    |
| 4. Commissioning                                                                                                    | 3                    |
| 4.1. Installation of the EtherCAT Slave Information File (ESI)                                                            | 3                    |
| 4.2. Control Elements<br>4.2.1. Displays<br>4.2.2. Remote Control                                                         | 6<br>6<br>6          |
| 4.3. Power-Up                                                                                                    | 7                    |
| 4.4. Status Displays                                                                                                    | 7                    |
| 4.5. Operation Modes<br>4.5.1. Automatic Operation                                                                        | 7<br>7               |
| <ul> <li>4.6. Manual Mode</li> <li>4.6.1. Status Indication digital I/O</li> <li>4.6.1. Simulation digital I/O</li> </ul> | 8<br>9<br>9          |
| 4.7. Setup Mode 1                                                                                                    | 10                   |
| 4.8. Test Mode 1                                                                                                    | 11                   |
| 5. Process Data1                                                                                                    | 12                   |
| 5.1. Inputs (ToolConnector -> Controller)                                                                                 | L2<br>12<br>13<br>13 |
| 5.2. Outputs (Controller -> ToolConnector)                                                                                | L4<br>14<br>14<br>16 |

# 2. List of Versions

| Version | Modification             | Date       |
|---------|--------------------------|------------|
| 1.0.0   | Initial Version          | 05.11.2020 |
| 1.0.1   | 1 <sup>st</sup> Revision | 15.01.2021 |
| 1.0.2   | Updated to FW 1.02       | 19.02.2021 |
| 1.0.4   | Updated to FW 1.04       | 15.10.2021 |

# 3. Function and Intended Use

The *ToolConnector* is intended for operations on a TS2 Stäubli Robot. The installation, the connection and the operation of the device have to happen according to this manual. This component delivers no safety functions in terms of human- or machine-safety. Functional safety needs to be ensured by superior systems.

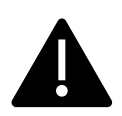

Every use beyond the terms of this manual, is seen as not intended use.

Electrical and mechanical works are allowed to be done by qualified personal only.

# 4. Commissioning

The following items that are mentioned in User-Manual Part I Mechanics, are the basics for the commissioning:

- Mechanical Attachment to the Robot
- Electrical Connection Supply-Voltage (Power-Supply Unit X200)
- Electrical Connection EtherCAT (Mainboard EtherCAT in)
- Pneumatical Connection Supply-Pressures (P1/P2)
- Electrical Connection Sensors / Actuators
- Installed Version of Stäubli Robotics Suite (SRS)

# 4.1. Installation of the EtherCAT Slave Information File (ESI)

The EtherCAT slave information file (ESI-File) must be imported to the system so that the device can be involved to the controller. This is a XML-file named TC-TS2-Vx.xx whereupon x.xx represents the version. Save this file in a directory on your computer.

Depending on the used tool, the procedure can be slightly different. Please refer to the relevant documentation for details.

In the following, we describe the integration as an example at the internal EtherCAT bus of the CS9 (J206) with the Tool SyCon.net of Stäubli Robotics Suite (SRS 2019). It is required, that you already have generated a system with a CS9 controller.

Now open the I/O-Management in SRS:

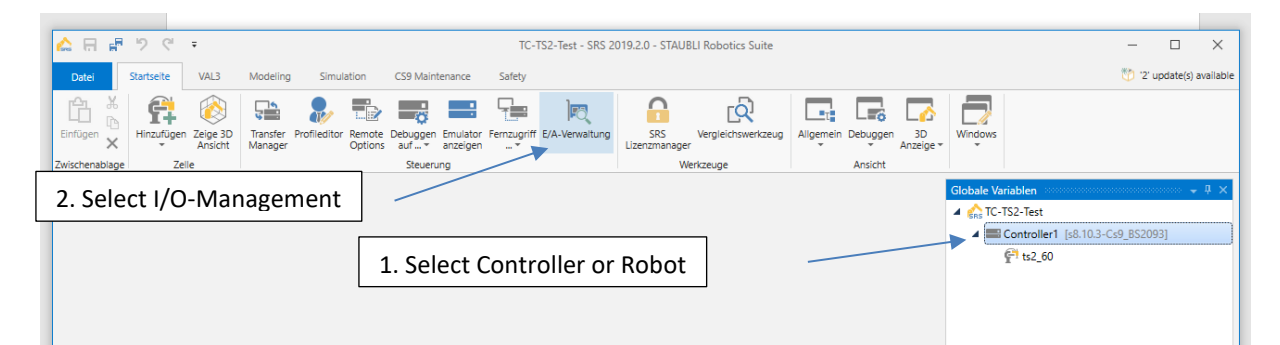

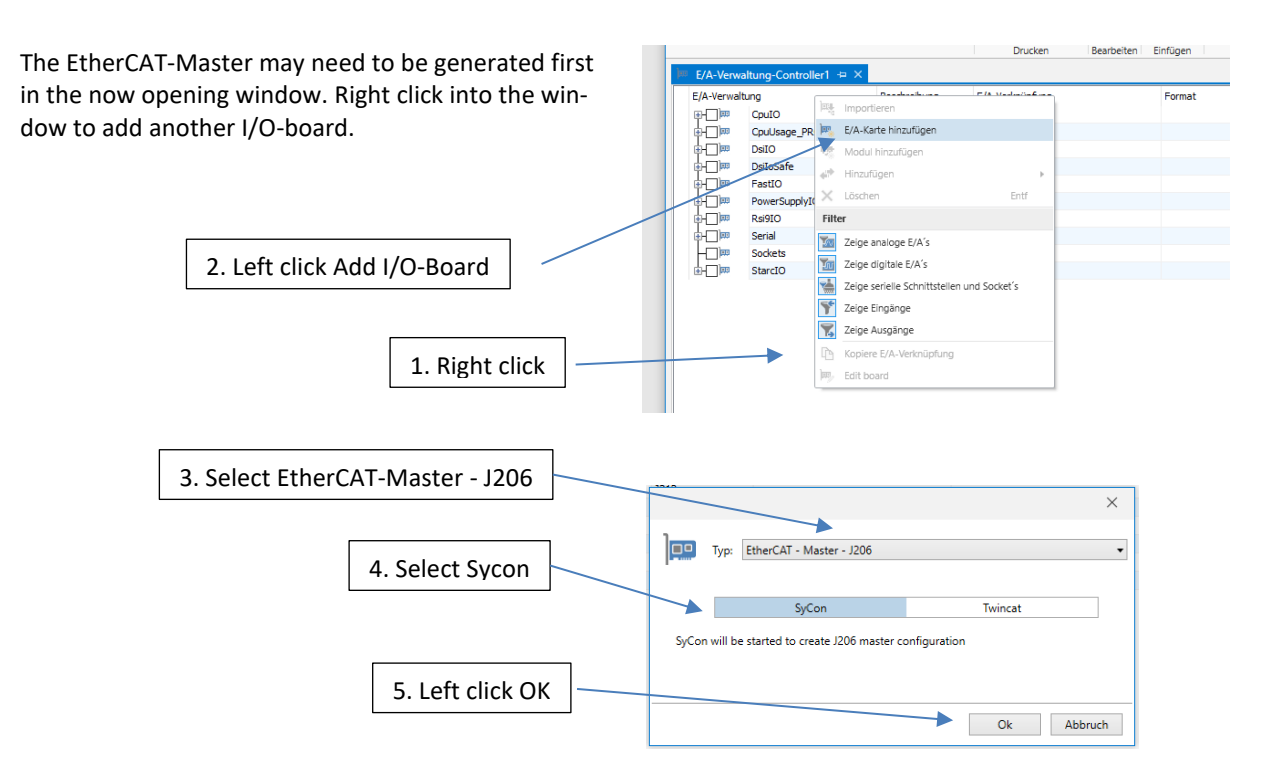

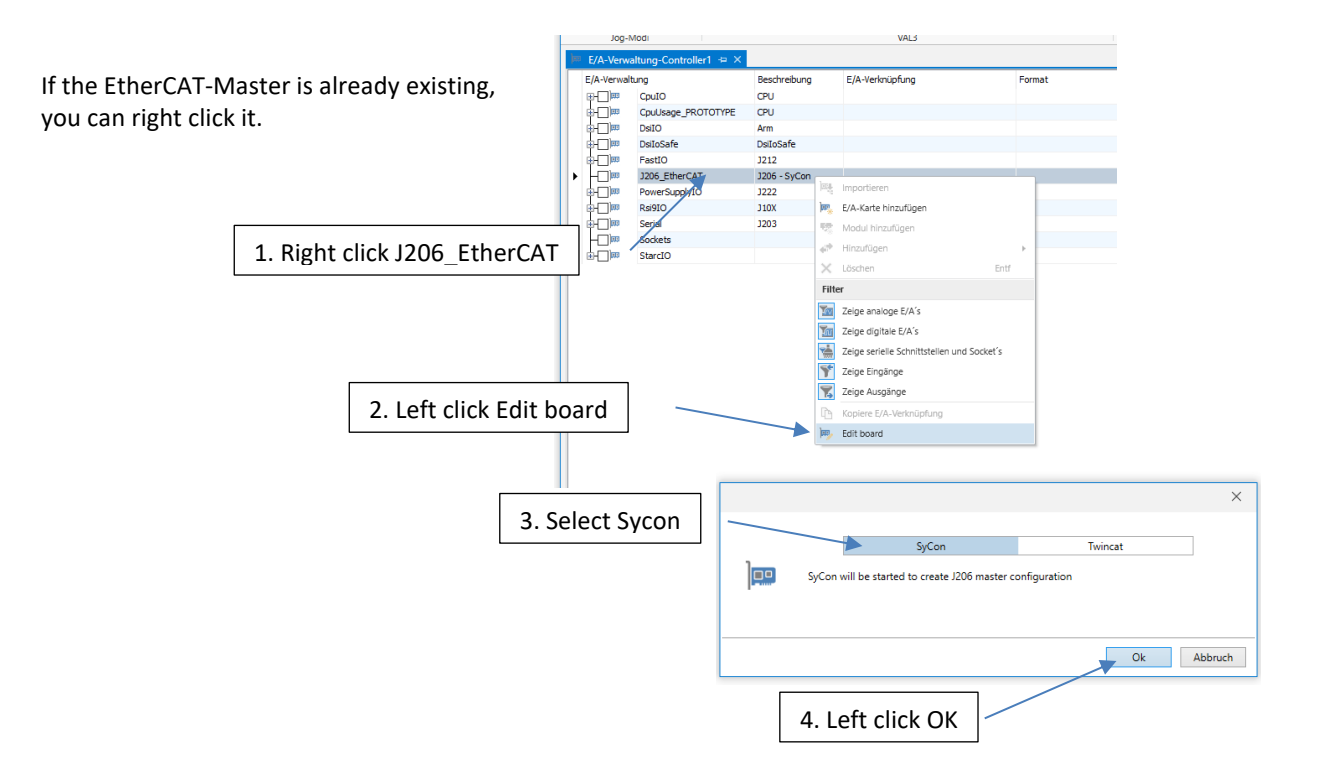

SyCon.net is now opening. Select Network -> Import Slave Information:

| א netProject - | Gerätebeschreibungen importieren |                  | ×    |
|----------------|----------------------------------|------------------|------|
| Suchen in:     | ESI Files ~                      | 🌀 🌶 📂 🛄 <b>-</b> |      |
| 4              | Name ^                           | Änderungsdatum   | Тур  |
| Schnellzugriff | TC-TS2-V1.00.xml                 | 16.12.2020 07:51 | XML- |
| Desktop        |                                  |                  |      |
| Bibliotheken   |                                  |                  |      |
| Dieser PC      |                                  |                  |      |
| ٢              | 4                                |                  | >    |
| Netzwerk       | Dateiname: TC-TS2-V1.00.xml      | ∽ Offr           | nen  |
|                | Dateityp: EtherCAT DDF (* xml)   | Abbre            | chen |

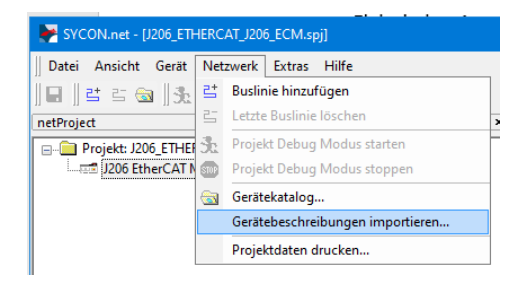

Select "EtherCAT DDF (\*XML)" as datatype in the now opening window, navigate to the directory in which the ESI-file is saved and select it.

After loading the device register again, the device TC-TS2 is now available and can be integrated into your configuration.

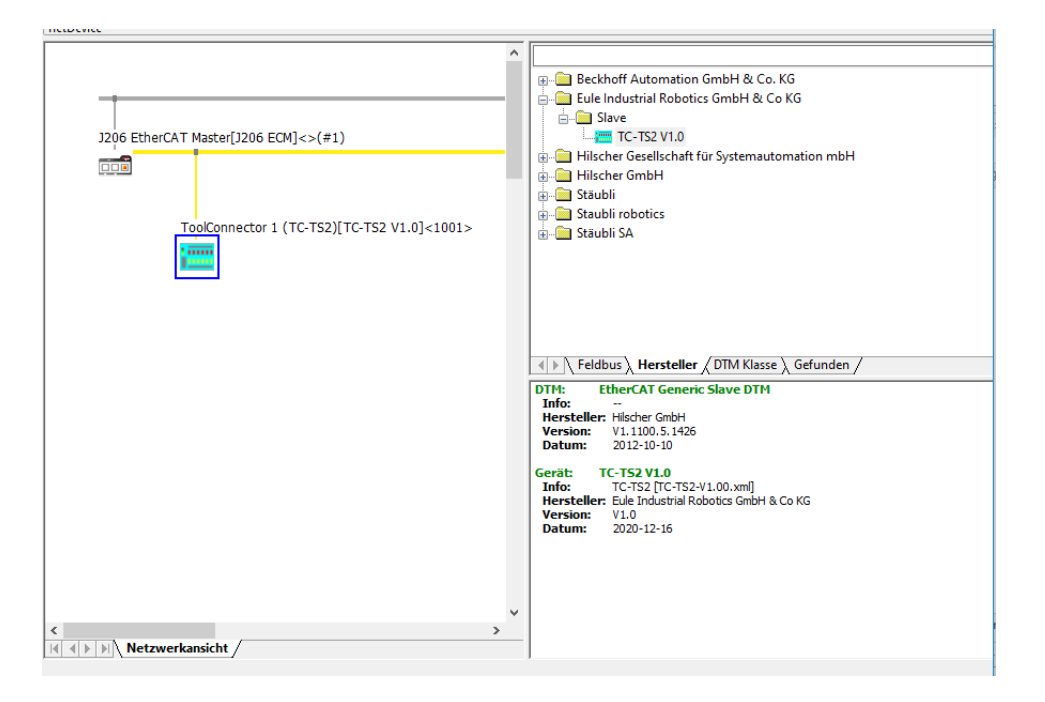

After closing SyCon.net, the ToolConnector is available in the I/O-tree of the controller.

Now you can assign the in- and outputs to your project. Details can be seen in the SRS-documentation.

| Ψ                                              | 10300                    | 3616         |  |
|------------------------------------------------|--------------------------|--------------|--|
| <b>⊨)</b> ,,,,,,,,,,,,,,,,,,,,,,,,,,,,,,,,,,,, | J206_EtherCAT            | J206 - SyCon |  |
|                                                | ToolConnector_1_(TC-TS2) | J206 - SyCon |  |
| <b>⊨</b> -                                     | 🔶 Digitale Eingänge      |              |  |
| 6                                              | u [32]                   |              |  |
| ¢-C                                            | Digitale Ausgänge        |              |  |
| 6                                              | uinhQ0 [16]              |              |  |
| ¢-C                                            | 🔶 Analoge Eingänge       |              |  |
|                                                | ±                        |              |  |
|                                                | Analoge Ausgänge         |              |  |
| 6                                              | ₽ QB 16 [26]             |              |  |
| <b>⊕)</b> ,                                    | PowerSupplyIO            | J222         |  |
|                                                | DeiQIO                   | 1107         |  |

# 4.2. Control Elements

#### 4.2.1. Displays

The ToolConnector has two 1"-graphic displays to indicate status information and menus. There is one display on each case side (A/ B).

The displays shut down or dim themselves autonomously after an adjustable time of not operating (can be turned off).

#### 4.2.2. Remote Control

The IR-remote control is needed for the commissioning. Later in the automatic operation, the remote control is **not** necessary.

The remote control is not coded and can be used for any TC-TS2 ToolConnector. It is necessary to ensure that the right device is controlled, when several Tool-Connectors are located close to each other.

From the delivery date 01/2023, the ToolConnector is delivered with the new RC2 remote control. The RC2 remote control has additional buttons that can be read via the robot program. The remote controls are identical in terms of operating the ToolConnector. When the OK button is pressed several times, the Tool-Connector recognizes the remote control used. The RC2 can be used from FW 1.04. From FW 1.05, the remote control type can be preset via the setup menu.

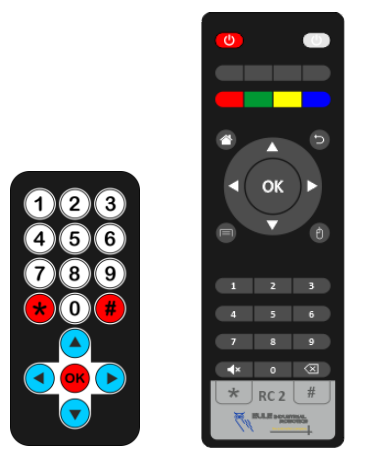

RC 1 (until 12/2022) RC 2 (from 01/2023)

The receiver is placed on the mainboard inside the upper half-case A. The operation is also possible when the case is closed, but makes an aiming at the receiver necessary.

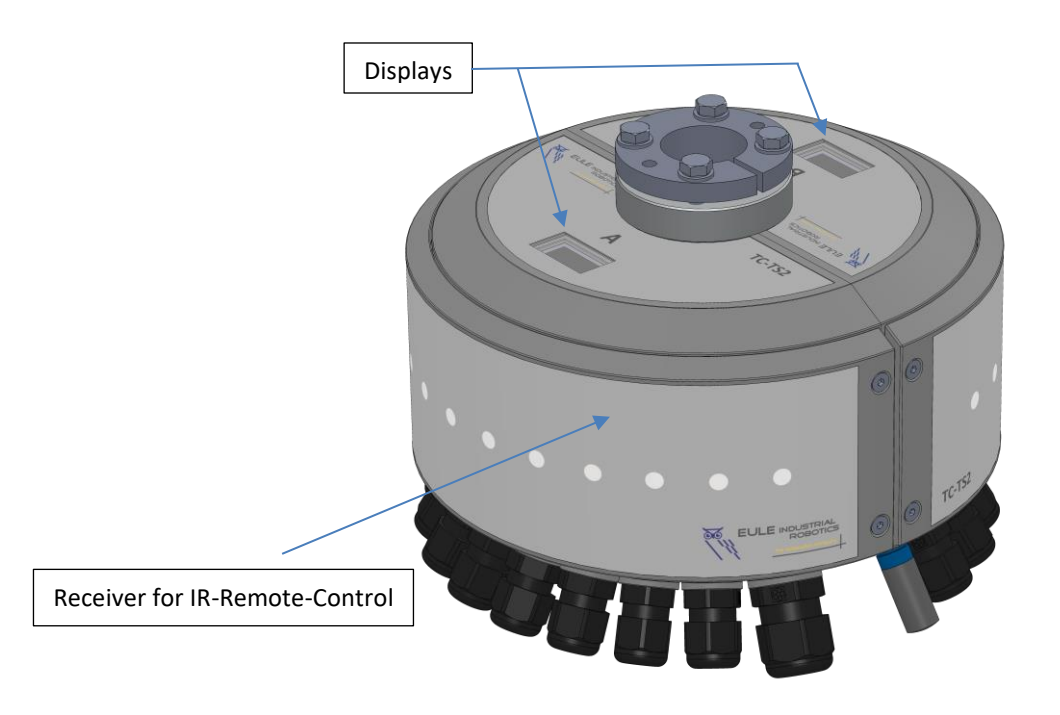

# 4.3. Power-Up

The ToolConnector is activated by connecting the voltage V1 to the plug-in connector X200. The boot procedure lasts about 1 second. During this time, the splash screen is shown on both displays.

The actual firmware version can be read out here.

When the boot procedure is successful, what means that all parameters and components are initialized successful, the ToolConnector switches into automatic-mode and is ready to operate.

The acoustical feedback occurs by 1 short beep. When the boot procedure is not successful, the ToolConnector switches into setup-mode (2 short beeps).

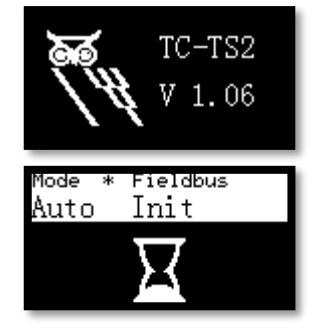

# 4.4. Status Displays

The upper section of both displays is carried out as status-display. The current states are reported here:

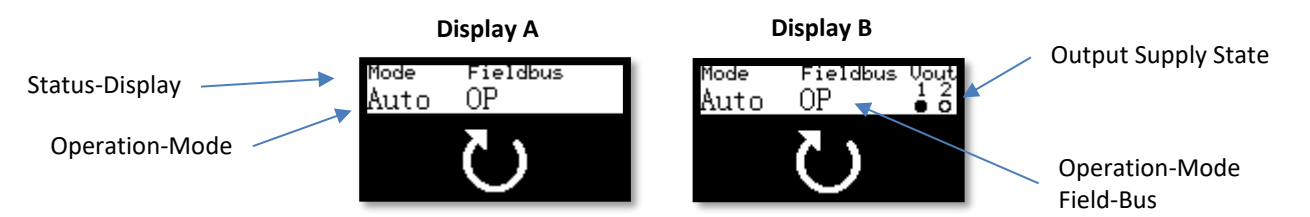

This part of the display is equal in all operation-modes.

## 4.5. Operation Modes

The ToolConnector has 4 operation-modes

| Operation-Mode | Name                        |
|----------------|-----------------------------|
| Auto           | Automatic Operation         |
| Manu           | Manual Functions            |
| Setup          | Setup, Error Identification |
| Test           | Test Functions              |

#### 4.5.1. Automatic Operation

The automatic operation is the standard-operation-mode. In addition to the status information, the current state is signalized by 3 different icons.

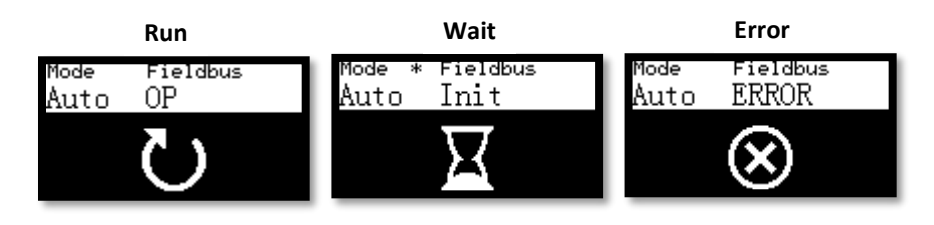

| Run   | All functions active, no failure, field-bus in operation mode |
|-------|---------------------------------------------------------------|
| Wait  | Field-bus not in operation mode, no signal communication      |
| Error | System has a failure, no signal communication                 |

# 4.6. Manual Mode

The manual mode can be selected while the automatic operation is running. To avoid misuses, the switching of the modes is performed by a button combination on the remote control.

Push the following buttons in sequence \star # 야

Through this you reach the manual mode.

## Navigation:

With the value buttons, you navigate through the menu.

Menu items are selected by pressing OK .

With < you skip back to the beginning of the menu.

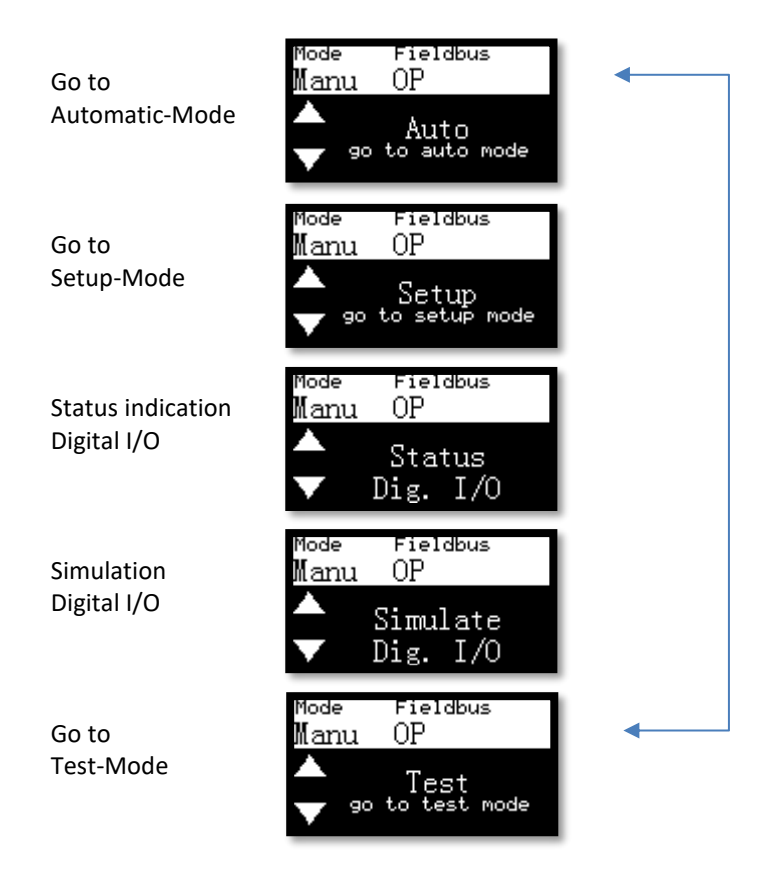

#### 4.6.1. Status Indication digital I/O

The states of the digital I/O-signals can be displayed by this function. With OB you can leave this function.

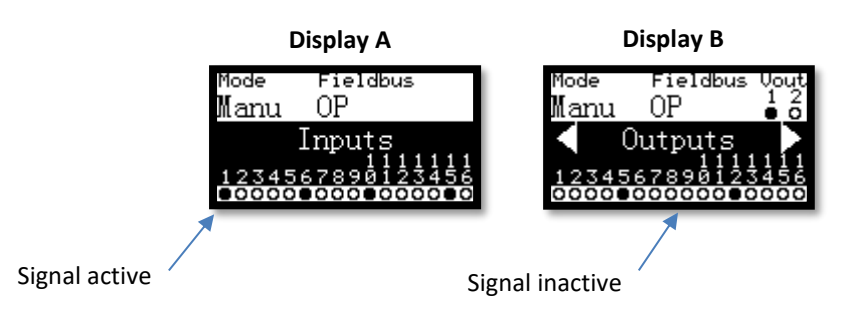

### 4.6.1. Simulation digital I/O

Input and output signals can be simulated by this function. The simulation of the inputs happens in direction to the controller, that means that the current input data will be overwritten. The simulation of the outputs overwrites the data from the controller and operates the outputs directly. In the case that this function is active, the direct link of controller and terminals is interrupted. All data will be updated immediately after leaving this function.

You can leave the function by pressing OK .

The in- and outputs are divided into four groups of 8 bit. It is just one group active at a time. The active group is displayed inverted.

You can switch between the groups with < and >.

Inside the active group you can switch the individual signals by pressing the buttons  $(1) \dots (8)$ . The button (0) switches the whole group.

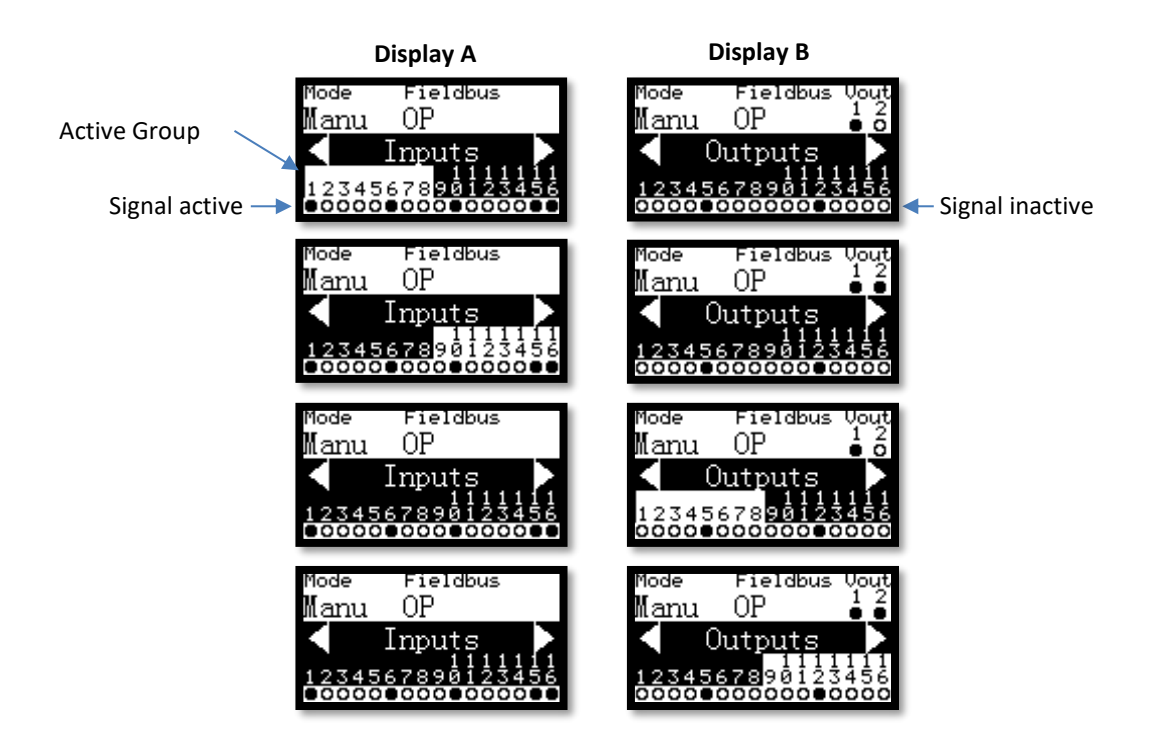

# 4.7. Setup Mode

The setup-mode can be selected while the manual mode is running.

#### Navigation:

With the  $\checkmark$  buttons, you navigate through the menu.

Menu items are selected by pressing OK .

With < you skip back to the beginning of the menu.

Inside the submenu, values can be changed with  $\checkmark$  . Numerical values can be entered by direct input with  $\textcircled{0}{0}$  ...  $\textcircled{9}{3}$ . The value is confirmed with  $\textcircled{0}{0}$ . By pressing  $\bigtriangledown$  or  $\checkmark$  you leave the submenu without altering any value.

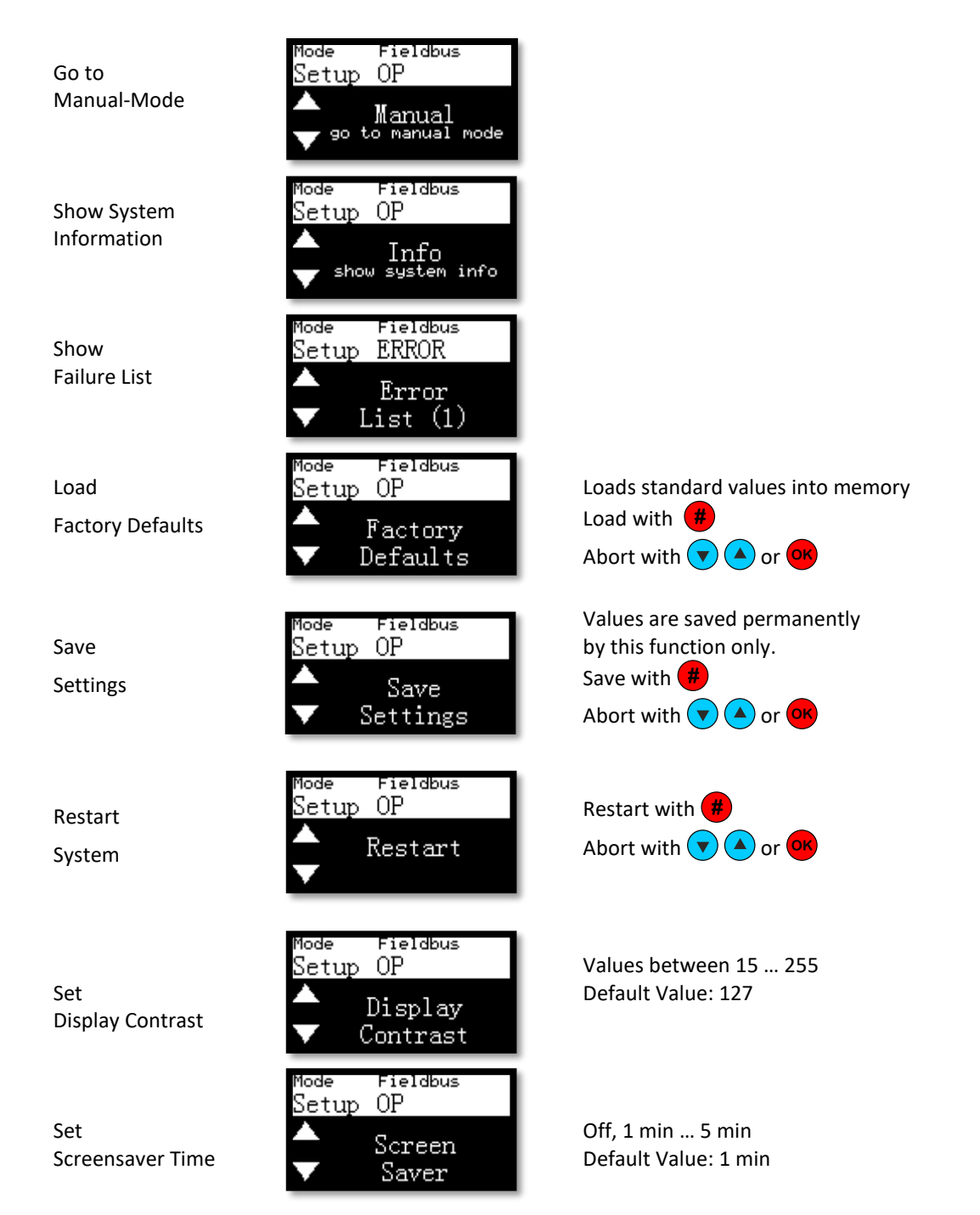

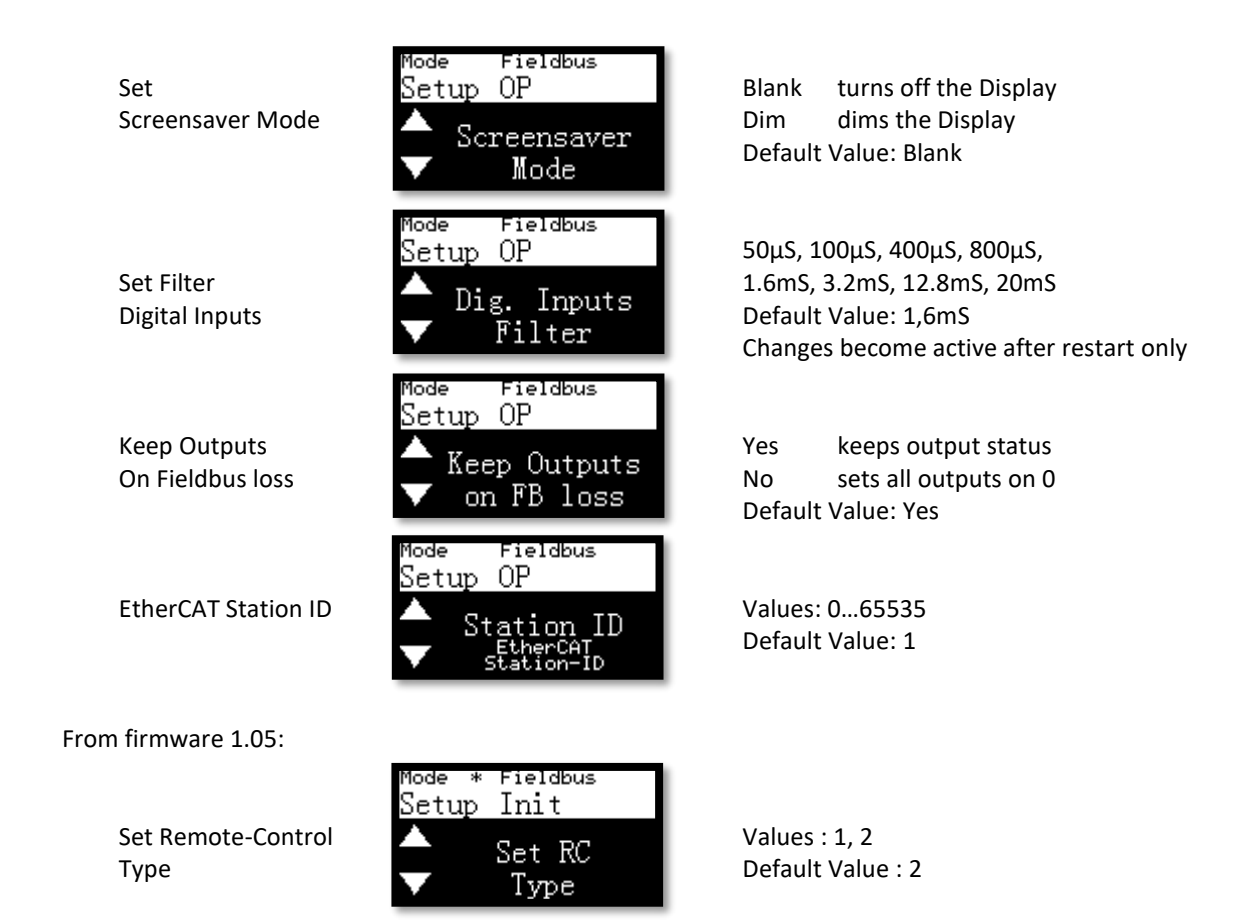

# 4.8. Test Mode

The test-mode can be selected while the manual mode is running. It provides submenus for testing the assembly.

#### Navigation:

With the  $\checkmark$  buttons, you navigate through the menu.

Menu items are selected by pressing OK.

With < you skip back to the beginning of the menu.

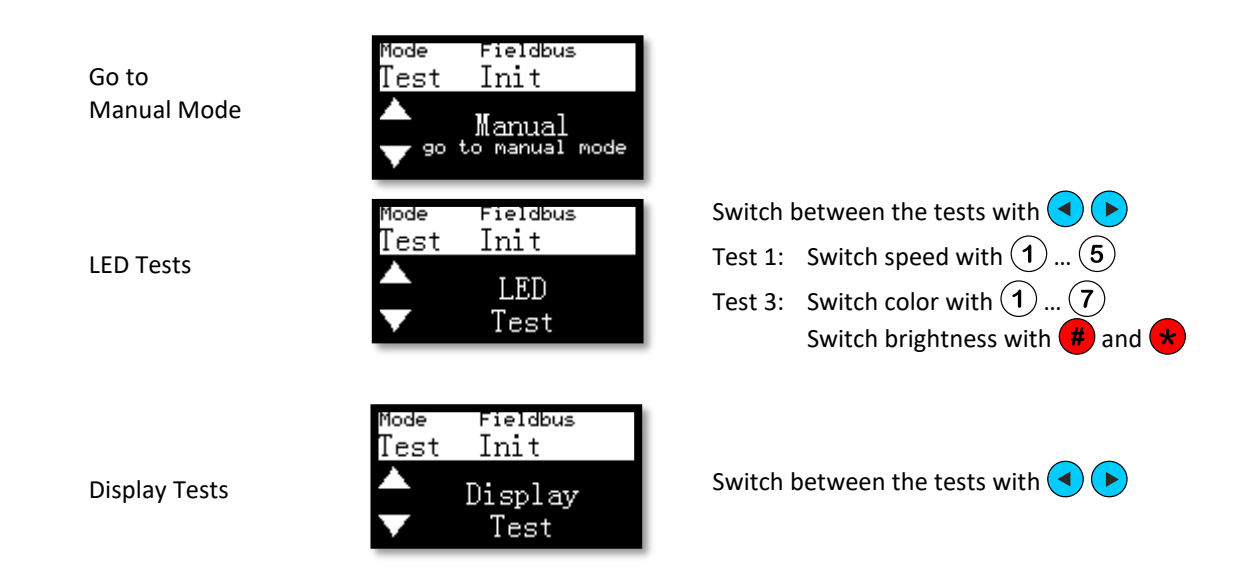

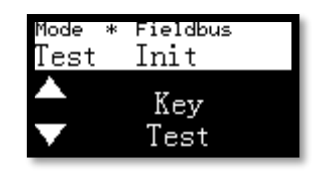

Key Tests

Shows the keycodes of the remote control Leave test with 😽 # 📴

# 5. Process Data

# 5.1. Inputs (ToolConnector -> Controller)

The ToolConnector transmits data to the controller via the input area. These are arranged in 0x1Axx fieldbus objects.

The following process-data-objects (PDO) are available:

| PDO    | Object(s) | Length | Name            | Mandatory<br>Object |
|--------|-----------|--------|-----------------|---------------------|
| 0x1A00 | 6000      | 2 Byte | Status Word     | Х                   |
| 0x1A01 | 6001      | 2 Byte | DI16 Input Data |                     |
| 0x1A02 | 6002      | 2 Byte | Keycode         |                     |
|        | Sum       | 6 Byte |                 |                     |

## 5.1.1. Status Word (0x6000)

The status word transmits the state of the ToolConnector. The status word is addressable per bit.

| Bit | Name        | Data Type | Function                                         |
|-----|-------------|-----------|--------------------------------------------------|
| 0   | Mode_Auto   | Bit       | ToolConnector in Automatic Mode                  |
| 1   | Mode_Manu   | Bit       | ToolConnector in a Manual Mode (Manu/Setup/Test) |
| 2   | StatusBit03 | Bit       |                                                  |
| 3   | StatusBit04 | Bit       |                                                  |
| 4   | StatusBit05 | Bit       |                                                  |
| 5   | StatusBit06 | Bit       |                                                  |
| 6   | StatusBit07 | Bit       |                                                  |
| 7   | StatusBit08 | Bit       |                                                  |
| 8   | VOut1_OK    | Bit       | Voltage Supply of Outputs 1-8 OK (VOut1 >16V)    |
| 9   | VOut2_OK    | Bit       | Voltage Supply of Outputs 9-16 OK (VOut2 >16V)   |
| 10  | StatusBit11 | Bit       |                                                  |
| 11  | StatusBit12 | Bit       |                                                  |
| 12  | StatusBit13 | Bit       |                                                  |
| 13  | StatusBit14 | Bit       |                                                  |
| 14  | StatusBit15 | Bit       |                                                  |
| 15  | Error       | Bit       | Failure Status                                   |

#### 5.1.1. DI16 (0x6001)

This Word includes the data of the DI16 input module. It is addressable per bit.

| Bit | Name | Data Type | Function         |
|-----|------|-----------|------------------|
| 0   | DI1  | Bit       | Digital Input 1  |
| 1   | DI2  | Bit       | Digital Input 2  |
| 2   | DI3  | Bit       | Digital Input 3  |
| 3   | DI4  | Bit       | Digital Input 4  |
| 4   | DI5  | Bit       | Digital Input 5  |
| 5   | DI6  | Bit       | Digital Input 6  |
| 6   | DI7  | Bit       | Digital Input 7  |
| 7   | DI8  | Bit       | Digital Input 8  |
| 8   | DI9  | Bit       | Digital Input 9  |
| 9   | DI10 | Bit       | Digital Input 10 |
| 10  | DI11 | Bit       | Digital Input 11 |
| 11  | DI12 | Bit       | Digital Input 12 |
| 12  | DI13 | Bit       | Digital Input 13 |
| 13  | DI14 | Bit       | Digital Input 14 |
| 14  | DI15 | Bit       | Digital Input 15 |
| 15  | DI16 | Bit       | Digital Input 16 |

## 5.1.2. Keycode (0x6002)

Information about pressed buttons can be read out of this word. The button codes of the remote control are described in the least significant byte (LSB). The state of the button SW1 on the mainboard is coded in the most significant byte. The data is always transmitted, even if the button codes are evaluated by the ToolConnector to operate. The button code is transmitted at least 500ms. When a button is pushed permanent, the transmission lasts as long as the button is pushed.

During the automatic mode, the Tool Connector just evaluates the buttons ♥,● and <sup>®</sup> to switch between modes. All other buttons are usable freely.

|       | NC 1          |                      | I             | 10 2        |                   |       |           |
|-------|---------------|----------------------|---------------|-------------|-------------------|-------|-----------|
| Taste | Keycode (LSB) | Taste                | Keycode (LSB) | Taste       | Keycode (LSB)     | Taste | Bit (MSB) |
| *     | 1 (0x01)      | <b>▲</b> ×           | 1 (0x01)      | <b>(</b>    | 20 (0x14)         | SW1   | 0         |
| #     | 2 (0x02)      | $\overline{\langle}$ | 2 (0x02)      |             | 21 (0x15)         | -     | 1         |
|       | 3 (0x03)      |                      | 3 (0x03)      |             | 22 (0x16)*        | -     | 2         |
|       | 4 (0x04)      |                      | 4 (0x04)      |             | 23 (0x17)*        | -     | 3         |
|       | 5 (0x05)      |                      | 5 (0x05)      |             | 24 (0x18)*        | -     | 4         |
|       | 6 (0x06)      |                      | 6 (0x06)      |             | 25 (0x19)*        | -     | 5         |
| ОК    | 7 (0x07)      | ОК                   | 7 (0x07)      |             | 26 (0x1a)         | -     | 6         |
| 0     | 10 (0x0a)     | 0                    | 10 (0x0a)     |             | 27 (0x1b)         | -     | 7         |
| 1     | 11 (0x0b)     | 1                    | 11 (0x0b)     |             | 28 (0x1c)         |       |           |
| 2     | 12 (0x0c)     | 2                    | 12 (0x0c)     |             | 29 (0x1d)         |       |           |
| 3     | 13 (0x0d)     | 3                    | 13 (0x0d)     | $\bigcirc$  | 30 (0x1e)         |       |           |
| 4     | 14 (0x0e)     | 4                    | 14 (0x0e)     | 6           | 31 (0x1f)         |       |           |
| 5     | 15 (0x0f)     | 5                    | 15 (0x0f)     |             | 32 (0x20)         |       |           |
| 6     | 16 (0x10)     | 6                    | 16 (0x10)     | Ò           | 33 (0x21)         |       |           |
| 7     | 17 (0x11)     | 7                    | 17 (0x11)     |             |                   |       |           |
| 8     | 18 (0x12)     | 8                    | 18 (0x12)     | ↑ not avail | able with all RC2 |       |           |
| (9)   | 19 (0x13)     | 9                    | 19 (0x13)     | 1           |                   |       |           |

RC 1 ------ RC 2 ------

# 5.2. Outputs (Controller -> ToolConnector)

The Controller transmits data to the ToolConnector via the output area. These are arranged in 0x16xx fieldbus objects.

| PDO    | Object(s) | Length  | Name              | Mandatory<br>Object |
|--------|-----------|---------|-------------------|---------------------|
| 0x1600 | 7000      | 2 Byte  | DO 16 Output Data |                     |
| 0x1601 | 7001      | 25 Byte | Case-LEDs         |                     |
| 0x1602 | 7002      | 1 Byte  | Buzzer            |                     |
| Sum 2  |           | 28 Byte |                   |                     |

The following process-data-objects (PDO) are available:

## 5.2.1. DO16 (0x7000)

This Word includes the data of the DO16 output module. It is addressable per bit.

| Bit | Name | Data Type | Function          |
|-----|------|-----------|-------------------|
| 0   | DO1  | Bit       | Digital Output 1  |
| 1   | DO2  | Bit       | Digital Output 2  |
| 2   | DO3  | Bit       | Digital Output 3  |
| 3   | DO4  | Bit       | Digital Output 4  |
| 4   | DO5  | Bit       | Digital Output 5  |
| 5   | DO6  | Bit       | Digital Output 6  |
| 6   | DO7  | Bit       | Digital Output 7  |
| 7   | DO8  | Bit       | Digital Output 8  |
| 8   | DO9  | Bit       | Digital Output 9  |
| 9   | DO10 | Bit       | Digital Output 10 |
| 10  | DO11 | Bit       | Digital Output 11 |
| 11  | DO12 | Bit       | Digital Output 12 |
| 12  | DO13 | Bit       | Digital Output 13 |
| 13  | DO14 | Bit       | Digital Output 14 |
| 14  | DO15 | Bit       | Digital Output 15 |
| 15  | DO16 | Bit       | Digital Output 16 |

## 5.2.2. Case LEDs (0x7001)

The case LEDs are controlled via this data object. 12 LEDs are located in each case cover (optional).

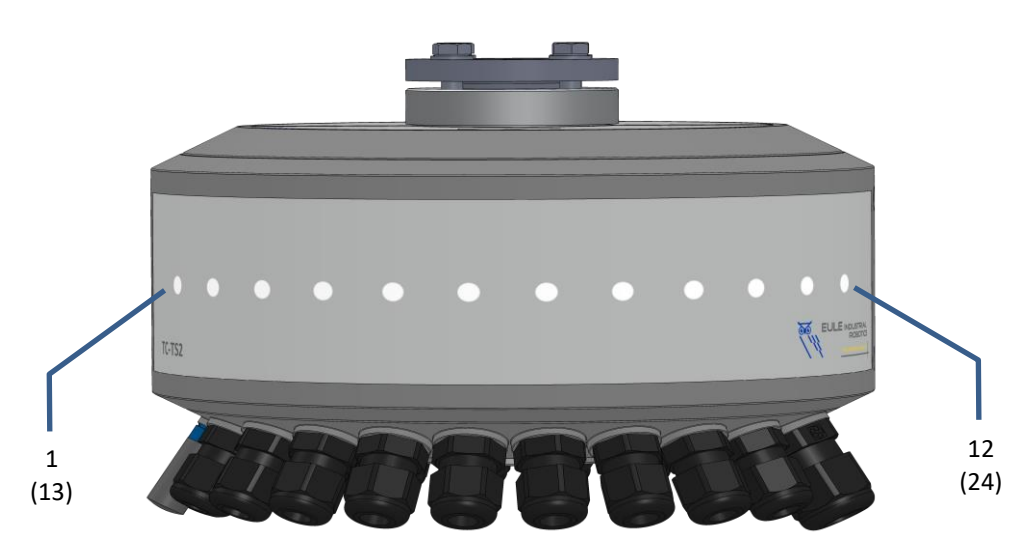

The LEDs 1...12 are located in the case cover of the input side (A), the LEDs 13...24 are located in the case cover of the output side (B).

| Byte | Name       | Data Type | Function                                                       |
|------|------------|-----------|----------------------------------------------------------------|
| 0    | LED1       | UINT8     | LED 1 Color-/Function Value                                    |
| 1    | LED2       | UINT8     | LED 2 Color-/Function Value                                    |
| 2    | LED3       | UINT8     | LED 3 Color-/Function Value                                    |
| 3    | LED4       | UINT8     | LED 4 Color-/Function Value                                    |
| 4    | LED5       | UINT8     | LED 5 Color-/Function Value                                    |
| 5    | LED6       | UINT8     | LED 6 Color-/Function Value                                    |
| 6    | LED7       | UINT8     | LED 7 Color-/Function Value                                    |
| 7    | LED8       | UINT8     | LED 8 Color-/Function Value                                    |
| 8    | LED9       | UINT8     | LED 9 Color-/Function Value                                    |
| 9    | LED10      | UINT8     | LED 10 Color-/Function Value                                   |
| 10   | LED11      | UINT8     | LED 11 Color-/Function Value                                   |
| 11   | LED12      | UINT8     | LED 12 Color-/Function Value                                   |
| 12   | LED13      | UINT8     | LED 13 Color-/Function Value                                   |
| 13   | LED14      | UINT8     | LED 14 Color-/Function Value                                   |
| 14   | LED15      | UINT8     | LED 15 Color-/Function Value                                   |
| 15   | LED16      | UINT8     | LED 16 Color-/Function Value                                   |
| 16   | LED17      | UINT8     | LED 17 Color-/Function Value                                   |
| 17   | LED18      | UINT8     | LED 18 Color-/Function Value                                   |
| 18   | LED19      | UINT8     | LED 19 Color-/Function Value                                   |
| 19   | LED20      | UINT8     | LED 20 Color-/Function Value                                   |
| 20   | LED21      | UINT8     | LED 21 Color-/Function Value                                   |
| 21   | LED22      | UINT8     | LED 22 Color-/Function Value                                   |
| 22   | LED23      | UINT8     | LED 23 Color-/Function Value                                   |
| 23   | LED24      | UINT8     | LED 24 Color-/Function Value                                   |
| 24   | Brightness | UINT8     | Brightness Value for all LEDs in % 0100 (Values > 100 => 100%) |

It is possible to assign predefined color- and function values to each LED. The inserted value is combined from the sum of a color- and a function value.

# If the brightness value is 0, no LED is glowing!

| Value | Color   |
|-------|---------|
| 0     | LED off |
| 1     | Red     |
| 2     | Green   |
| 3     | Blue    |
| 4     | Yellow  |
| 5     | Orange  |
| 6     | Pink    |
| 7     | White   |
| 8     |         |
| 9     |         |

Function Value:

|       |          | r         | r          |       |
|-------|----------|-----------|------------|-------|
| Value | Function | Frequency | Duty-Cycle | Phase |
| 0     | Static   |           | 100%       | 1/1   |
| 10    | Blinking | 0.5Hz     | 50%        | 1/2   |
| 20    | Blinking | 0.5Hz     | 50%        | 2/2   |
| 30    | Blinking | 1Hz       | 50%        | 1/2   |
| 40    | Blinking | 1Hz       | 50%        | 2/2   |
| 50    | Blinking | 2Hz       | 50%        | 1/2   |
| 60    | Blinking | 2Hz       | 50%        | 2/2   |
| 100   | Blinking | 1Hz       | 25%        | 1/4   |
| 110   | Blinking | 1Hz       | 25%        | 2/4   |
| 120   | Blinking | 1Hz       | 25%        | 3/4   |
| 130   | Blinking | 1Hz       | 25%        | 4/4   |
| 140   | Blinking | 2Hz       | 25%        | 1/4   |
| 150   | Blinking | 2Hz       | 25%        | 2/4   |
| 160   | Blinking | 2Hz       | 25%        | 3/4   |
| 170   | Blinking | 2Hz       | 25%        | 4/4   |

The function values allow different light patterns. So, with the right combination, it is possible to generate moving animations without writing dynamic values.

## Examples:

The values 51, 63 for consecutive LEDs deliver a red/blue switching blink with 2Hz. The values 102, 112, 122, 132 for consecutive LEDs deliver a green running light with 1Hz and 4 phases.

## 5.2.3. Buzzer (0x7002)

The acoustic buzzer inside the ToolConnector can be controlled via this data object.

| Byte | Name   | Data Type | Function       |
|------|--------|-----------|----------------|
| 0    | Buzzer | UINT8     | Function Value |

By setting the particular function value in the data object, a respective acoustical signal is triggered. The function is started by the signal switching to the new value. By setting the value to 0, the function is ended immediately.

**Function Values:** 

| Value      | Signal                                         |  |
|------------|------------------------------------------------|--|
| 0          | Signal Off                                     |  |
| 110        | 110 Beep Tones (long, 2 Signals/sec)           |  |
| 1120       | 110 Beep Tones (short, 5 Signals/sec)          |  |
| 3140       | Permanent Signal for 110s                      |  |
| 97         | Beep Tones (long, 2 Signals/sec) continuously  |  |
| 98         | Beep Tones (short, 5 Signals/sec) continuously |  |
| 99         | Permanent Signal                               |  |
| All Others | ll Others No Function                          |  |